## STATE OF NORTH CAROLINA DEPARTMENT OF PUBLIC INSTRUCTION

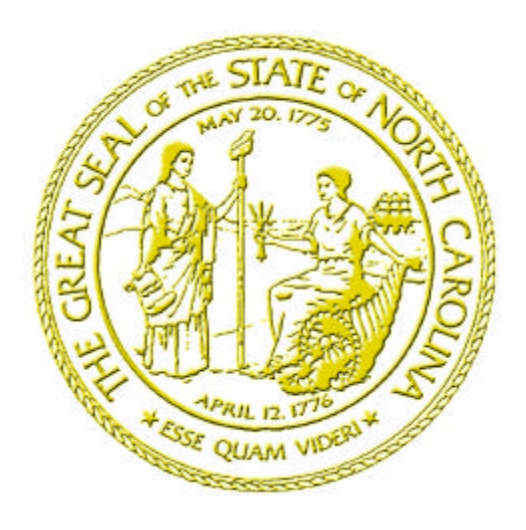

## HIGHLIGHTS OF THE FLEETCROSS REFERENCING SYSTEM

**NOVEMBER 2002** 

## TABLE OF CONTENTS

|     |                                                                                                  | <u>Page</u> |
|-----|--------------------------------------------------------------------------------------------------|-------------|
| 1.  | Find Information In FleetCross in TurboSearch+ or TurboDoc.                                      | 1           |
| 2.  | Find Information by Word or Abbreviation in TurboSearch+.                                        | 2           |
| 3.  | Find Figures from TurboSearch+.                                                                  | 4           |
| 4.  | Cross Reference Part Numbers in TurboSearch+.                                                    | 5           |
| 5.  | Use TurboDoc as the Electronic Reference Library for each Equipment Number and Open a TurboFile. | 6           |
| 6.  | Create, Save and Reopen a TurboFile List of Part Selections.                                     | 11          |
| 7.  | Create TurboNote to Record Unique Vehicle Information.                                           | 14          |
| 8.  | Find Service Manuals in TurboDoc.                                                                | 15          |
| 9.  | Find Bulletin Information.                                                                       | 17          |
| 10. | Find Manufacturer Parts and Service Information Using TurboDoc.                                  | 21          |
| 11. | Find Ford Part Illustrations and Numbers.                                                        | 23          |
| 12. | Summary of FleetCross Features.                                                                  | 30          |

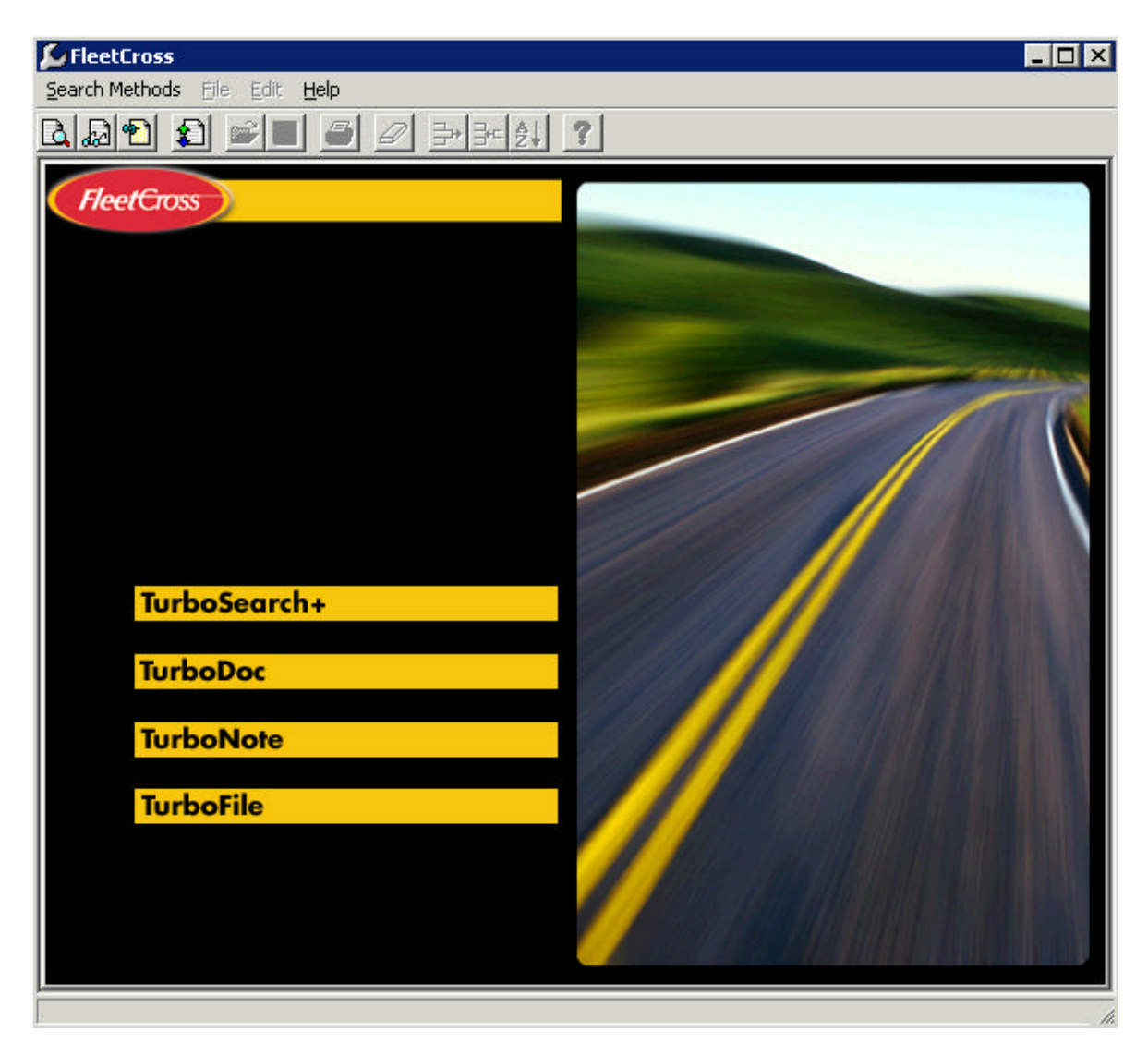

1. Find Information in FleetCross in TurboSearch+ and TurboDoc.

There are two methods of referencing information in the current version of FleetCross for **NCDPI** equipment:

**TurboSearch+** A displays VMRS codes, parts cross references, parts descriptions and applications.

**TurboDoc** leads to illustrations of parts, service instructions and bulletins.

Click on TurboSearch+ 🚨.

2. Find Information by Word or Abbreviation in TurboSearch+.

| FleetCross                                         |                  |           |     |                 |                 |
|----------------------------------------------------|------------------|-----------|-----|-----------------|-----------------|
| arch Methods Eile E                                | dit <u>H</u> elp |           |     |                 |                 |
| 🔊 🔁 🔊 📂                                            |                  |           | 1 ? |                 |                 |
| TurboSearch+                                       |                  |           |     |                 | 8               |
|                                                    |                  |           |     |                 |                 |
| Part Number: shoe                                  |                  |           |     |                 | Se <u>a</u> rch |
| Primary Cross-Refer                                | ence(s):         |           |     |                 |                 |
| Part Number                                        | Manu             | Ifacturer |     | <br>Vehicle Sys | stem            |
|                                                    |                  |           |     |                 |                 |
|                                                    |                  |           |     |                 |                 |
|                                                    |                  |           |     |                 |                 |
|                                                    |                  |           |     |                 |                 |
|                                                    |                  |           |     |                 |                 |
|                                                    |                  |           |     |                 |                 |
|                                                    |                  |           |     | ļ               |                 |
| liaura                                             |                  |           |     |                 |                 |
| Figure                                             |                  |           |     |                 |                 |
| Figure                                             |                  |           |     |                 |                 |
| Figure                                             |                  |           |     | <br>            |                 |
| Figure                                             |                  |           |     | <br><u></u>     |                 |
| Figure<br>Part Description                         |                  |           |     |                 |                 |
| Figure<br>Part Description                         |                  |           |     |                 |                 |
| Figure<br>Part Description                         |                  |           |     |                 |                 |
| Figure<br>Part Description                         |                  |           |     |                 |                 |
| Figure<br>Part Description                         | inn              |           |     |                 |                 |
| Figure<br>Part Description<br>Application Descript | ion              |           |     |                 |                 |
| Figure<br>Part Description<br>Application Descript | ion              |           |     |                 |                 |
| Figure<br>Part Description<br>Application Descript | ion              |           |     |                 |                 |
| Figure<br>Part Description<br>Application Descript | ion              |           |     |                 |                 |
| Figure<br>Part Description<br>Application Descript | ion              |           |     |                 |                 |
| Figure<br>Part Description<br>Application Descript | ion              |           |     |                 |                 |
| Figure<br>Part Description<br>Application Descript | ion              |           |     |                 |                 |
| Figure<br>Part Description<br>Application Descript | ion              |           |     |                 |                 |

First we will do a word search on a Rear Brake Shoe Kit for a 1996 G Van. Begin by keying in the word **SHOE**. (If more than one word is used, spaces, dashes etc. are not needed in the word search.) You could also enter the VMRS code (013002012) if you knew which one you wanted to search.

Click on Search, then on **GENERAL MOTORS CORPORATION**.

| IFICEULFOSS                                           |                                                        |
|-------------------------------------------------------|--------------------------------------------------------|
| arch Methods File Edit Help                           |                                                        |
|                                                       | <u>?</u>                                               |
| TurboSearch+                                          |                                                        |
| GENERAL MOTORS CORPORATION (GM)                       | (XX)                                                   |
| Part Number: SHOE                                     | Search                                                 |
| Primary Cross-Reference(s):                           |                                                        |
| Part Number Manufacturer                              | Vehicle Systems (5)                                    |
|                                                       | 013-001-014                                            |
|                                                       | 013-002-012                                            |
|                                                       | 013-002-013                                            |
|                                                       | 013-003-024                                            |
|                                                       | 1043013075                                             |
| Figures (20)                                          | · · · · · · · · · · · · · · · · · · ·                  |
| GM 90-02 C5,6,7 FIGURE 34-K6                          |                                                        |
| GM 90-02 C5,6,7 FIGURE 34-L13                         | <u> </u>                                               |
| Part Descriptions (57)                                |                                                        |
| 013-001-014 SHOE, FRT BRAKE (16.5 X 5 BRAKE) (05.000) | VENDOR NO. A-3222-J-1440, QTY 4                        |
| 013-001-014 SHOE, FRT BRAKE (16.5 X 5 LH/RH DRUM BRA  | KE) (05.000) VENDOR NO. A-3222-J-1440, QTY 2           |
| Application Descriptions (224)                        |                                                        |
| 013-001-014 SHOE, 00, C6, 7 AIR BRAKES (JE4) BRAKE RA | TING FRT AIR ABEX 197 5.5 IN. SLACK 15 X 4 (JRG), BR 🗖 |
| 013-001-014 SHOE, 00, C6, 7 AIR BRAKES (JE4) BRAKE RA | TING FRT AIR ABEX 197 5.5 IN. SLACK 16.5 X 5 (JRH), B  |
| Notes (21)                                            |                                                        |
| GM 90-02 C5,6,7 FIGURE 34-K6, ITEM NO. 31             |                                                        |
|                                                       |                                                        |

In the **Vehicle Systems** window, see the VMRS codes that apply to General Motors Brake Shoes. You can double click on each of the codes to see what it represents in relation to brake shoes.

Scroll the **Part Description** window to see what terminology General Motors uses.

Then, scroll the **Application Description** window to see what figure shows the Shoe Kit application for a 1996 GM G Van. Begin by scrolling down until you reach the first 9 digit VMRS Code for Brake Shoe Kit (013002012).

Next, continue scrolling until you reach the first record reflecting the year and model '96 G1 PWR BRK SYS (JB6) SHOE KIT . . .

Now scroll down in the **Figures** window and double click on GM G Van **Figure 10-H4**.

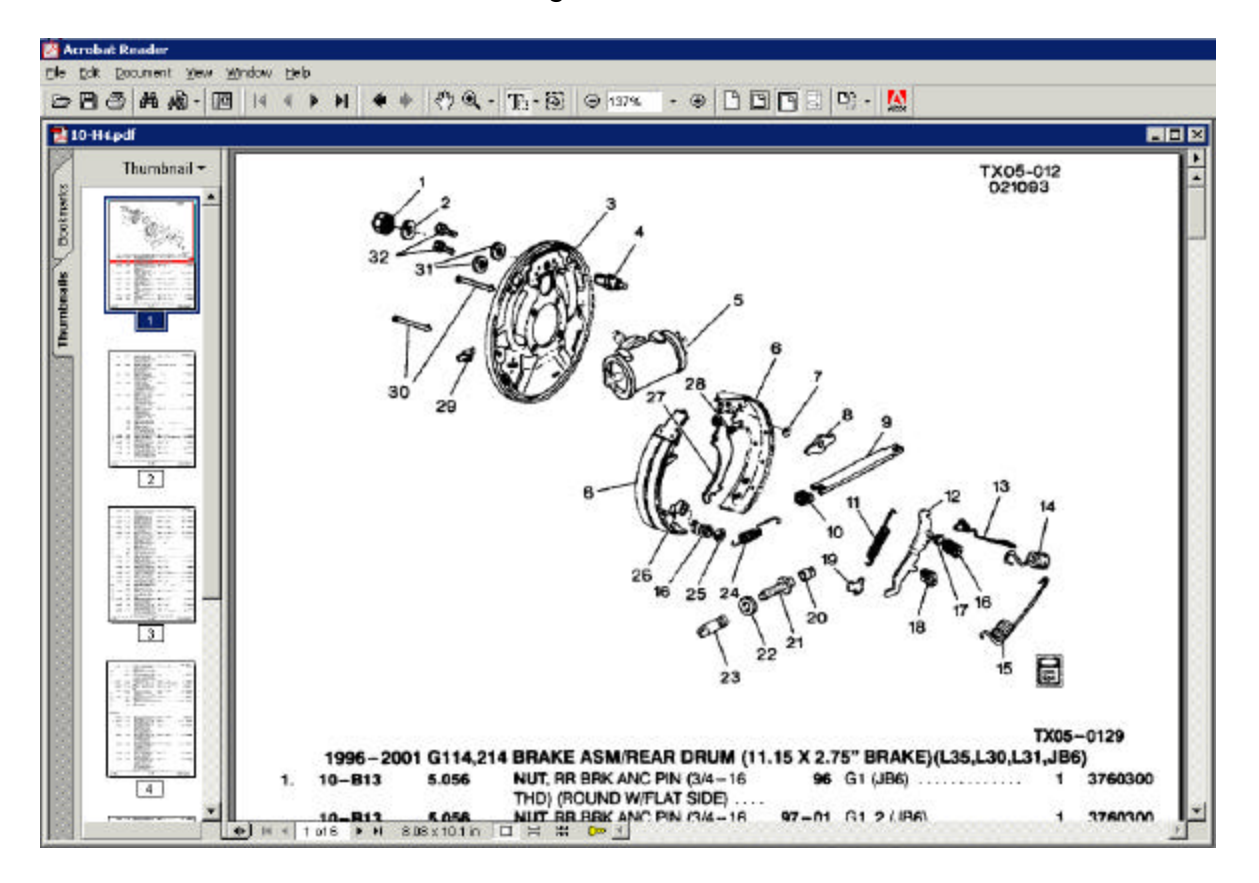

3. Find Figures from TurboSearch+.

Here is the General Motors Parts Book page for the **G Van Rear Brake Assembly**. We are looking for the **Rear Brake Shoe Kit**. Scroll down until you find the correct part number. (Or click on the bottom of **Thumbnail** page 5) You can copy the **part number 18014760** and paste it into the **Direct Part Number Search** in order to cross-reference it.

Do this by clicking on the  $\square$  Text Tool at the top of the screen. Click on the part number to highlight it. Then right click and copy. Close <u>ACROBAT</u>

4. Cross Reference Part Numbers in TurboSearch+.

| riceccioss                                                                                                    |                                                                                                    |                                                                                                    |
|----------------------------------------------------------------------------------------------------|----------------------------------------------------------------------------------------------------|----------------------------------------------------------------------------------------------------|
| arch Methods Eile                                                                                                    | Edit Help                                                                                                    |                                                                                                    |
|                                                                                                    |                                                                                                    |                                                                                                    |
| TurboSearch+                                                                                                    |                                                                                                    |                                                                                                    |
| GE                                                                                                    | NERAL MOTORS CORPORATION (GMXXX)                                                                                                    |                                                                                                    |
| Part Number: 18                                                                                                    | 014760                                                                                                    | Search                                                                                                    |
| Part Number (1)                                                                                                    | Part Number                                                                                                    | Vehicle System (1)                                                                                                    |
| 171-463                                                                                                    | ACDELCO (ACDLC)                                                                                                    | 013-002-012                                                                                                    |
| GM 97-02 CK FIGUR<br>GM G VAN FIGURE                                                                                                    | ₹E 20-F4<br>10-H4                                                                                                    |                                                                                                    |
|                                                                                                    |                                                                                                    |                                                                                                    |
| Part Descriptions                                                                                                    | : (3)                                                                                                    |                                                                                                    |
| Part Descriptions<br>SHOE KIT, RR BRK<br>SHOE KIT, RR BRK                                                                                                    | (3)<br>(W/11.15 X 2.75 BRKS) (11.15 X 2.75 BRK) (4<br>(W/11.15 X 2.75 BRKS) (AC DELCO) (AC-DEL                                                                                                    | AC DELCO) (AC-DELCO NO. 171-463), QTY 1<br>.CO NO. 171-463), QTY 1                                                                                                    |
| Part Descriptions<br>SHOE KIT, RR BRK<br>SHOE KIT, RR BRK<br>Application Descr                                                                                   | : (3)<br>(W/11.15 X 2.75 BRKS) (11.15 X 2.75 BRK) (A<br>(W/11.15 X 2.75 BRKS) (AC DELCO) (AC-DEL<br>iptions (15)                                                                                                    | AC DELCO) (AC-DELCO NO. 171-463), QTY 1<br>.CO NO. 171-463), QTY 1                                                                                                    |
| Part Descriptions<br>SHOE KIT, RR BRK I<br>SHOE KIT, RR BRK I<br>Application Descr<br>SHOE KIT, 00, C107                                                         | : (3)<br>(W/11.15 X 2.75 BRKS) (11.15 X 2.75 BRK) (/<br>(W/11.15 X 2.75 BRKS) (AC DELCO) (AC-DEL<br><mark>iptions (15)</mark><br>'(06) PWR BRK SYS (JB5) CHASSIS PERFOR                                                                                                    | AC DELCO) (AC-DELCO NO. 171-463), QTY 1<br>.CO NO. 171-463), QTY 1<br>MANCE PKG (Z60), BRAKE (5.017), GM 97-02 CK Fi <sup>r</sup>                                         |
| Part Descriptions<br>SHOE KIT, RR BRK<br>SHOE KIT, RR BRK<br>Application Descr<br>SHOE KIT, 00, C107<br>SHOE KIT, 96, CK1,                                       | : (3)<br>(W/11.15 X 2.75 BRKS) (11.15 X 2.75 BRK) ( <i>I</i><br>(W/11.15 X 2.75 BRKS) (AC DELCO) (AC-DEL<br><b>iptions (15)</b><br>(06) PWR BRK SYS (JB5) CHASSIS PERFOR<br>2 PWR BRK SYS (JB6) HYD PWR DISC/DRUM                                                                                                    | AC DELCO) (AC-DELCO NO. 171-463), QTY 1<br>.CO NO. 171-463), QTY 1<br>MANCE PKG (Z60), BRAKE (5.017), GM 97-02 CK FI-<br>1 BRK (JD6), BRAKE (5.017), GM 96 CK FIGURE 19-F |
| Part Descriptions<br>SHOE KIT, RR BRK I<br>SHOE KIT, RR BRK I<br>Application Descr<br>SHOE KIT, 00, C107<br>SHOE KIT, 96, CK1,<br>Notes (3)                      | : (3)<br>(W/11.15 X 2.75 BRKS) (11.15 X 2.75 BRK) (/<br>(W/11.15 X 2.75 BRKS) (AC DELCO) (AC-DEL<br><b>iptions (15)</b><br><sup>1</sup> (06) PWR BRK SYS (JB5) CHASSIS PERFOR<br>2 PWR BRK SYS (JB6) HYD PWR DISC/DRUM                                                                                                    | AC DELCO) (AC-DELCO NO. 171-463), QTY 1<br>.CO NO. 171-463), QTY 1<br>MANCE PKG (Z60), BRAKE (5.017), GM 97-02 CK FI<br>1 BRK (JD6), BRAKE (5.017), GM 96 CK FIGURE 19-F  |
| Part Descriptions<br>SHOE KIT, RR BRK I<br>SHOE KIT, RR BRK I<br>Application Descr<br>SHOE KIT, 00, C107<br>SHOE KIT, 96, CK1,<br>Notes (3)<br>GM 96 CK FIGURE 1 | <ul> <li>(3)</li> <li>(W/11.15 X 2.75 BRKS) (11.15 X 2.75 BRK) (<i>I</i> (W/11.15 X 2.75 BRKS) (AC DELCO) (AC-DEL</li> <li>(W/11.15 X 2.75 BRKS) (AC DELCO) (AC-DEL</li> <li>(iptions (15)</li> <li>(06) PWR BRK SYS (JB5) CHASSIS PERFOR</li> <li>2 PWR BRK SYS (JB6) HYD PWR DISC/DRUM</li> <li>9-F4, ITEM NO. 4</li> </ul> | AC DELCO) (AC-DELCO NO. 171-463), QTY 1<br>.CO NO. 171-463), QTY 1<br>MANCE PKG (Z60), BRAKE (5.017), GM 97-02 CK Fir<br>1 BRK (JD6), BRAKE (5.017), GM 96 CK FIGURE 19-F |

You are now in **TurboSearch+** 🚨.

Click To <u>CLEAR THIS SCREEN</u>.

Right Click IN PART NUMBER WINDOW.

Click PASTE (PART NUMBER 18014760).

Click <u>SEARCH</u>.

Here the part number **18014760** is shown with a cross reference to an **ACDelco** number. Note the VMRS code in the **Vehicle System** window.

5. Use TurboDoc 🔊 as the Electronic Reference Library for each LEA Bus

Number and Open a TurboFile 🔊.

| quipment Number:                                                                                                    | VIN:                                                |   |
|----------------------------------------------------------------------------------------------------|-----------------------------------------------------|---|
| 080-0109                                                                                                    | 4UZ6CJAA2YCG73539                                   |   |
| Manufacturer:                                                                                                    |                                                     |   |
| REIGHTLINER CORPORATION                                                                                                    |                                                     |   |
| lodel or Component:                                                                                                    |                                                     |   |
| S65-2000:66 PASS:ENG CAT 3126 SN 8YL24467:E                                                                                                    | ODY SN 9958740: TRAN SN 3211036689                  |   |
| ehicle System:                                                                                                    |                                                     |   |
| MPER AND WASHER - WINDSHIELD 002035                                                                                                    |                                                     | • |
| RIM - SIDEWALL AND MISCELLANEOUS 002032<br>IPHOLSTERY, FURNITURE AND TRIM - CAB AND SL<br>/ENTILATOR ASSEMBLY 002047<br>VARNING LIGHTS - SPECIAL APPLICATION 0340<br>VEATHERSTRIPPING, GASKETS AND BUMPERS<br>MPER AND WASHER - WINDSHIELD 002035<br>MRING, LAMPS, REFLECTORS, SWITCHES, FUSES. | 2<br>LEEPER 002048<br>002026<br>AND BREAKERS 034004 |   |

The task is to replace the windshield wiper blade on a **2000 Freightliner 66**passenger bus and post it to **TurboFile**.

To do this, first access **TurboDoc** by clicking on the **TurboDoc** icon in the tool bar menu. **TurboDoc** leads to illustration of parts, service instructions and bulletins. In this exercise, you will find the part number using **TurboDoc**.

Then you will post it to TurboFile 🔊.

To initiate **TurboDoc**, key in the **LEA Number (6080-0109**) in the **Equipment Number** window and press **Enter**. Note the information displayed in the **Vin**, **Manufacturer and Model or Component** windows. Here you have selected a **2000 Freightliner 66-passenger bus**.

In the Vehicle System window, key in WIPER AND WASHER – WINDSHIELD or click the down arrow and scroll to and click on VMRS Code 002035. Press Enter.

To establish the **TurboFile**, right click in the **Equipment Number** window and then select **Post to TurboFile**.

| TURNING                                                                                                    |                       |                             |         | 2 |
|----------------------------------------------------------------------------------------------------|-----------------------|-----------------------------|---------|---|
| quipment Humberi                                                                                                    |                       | VIN                         |         |   |
| 2080-0109                                                                                                    |                       | 40ZBCJAA29C07353            | 9       |   |
| Aenulecturor;                                                                                                    |                       |                             |         |   |
| TEIGHTLINER COMPORAT                                                                                                    | ION (FRGHT)           |                             |         | - |
| fodel or Component:                                                                                                    |                       |                             |         |   |
| 565-2000.65 PASS ENG                                                                                                    | AT 31 25 5W 6VL 24457 | DODY SN 9956740 TRAN SN 321 | 1036689 |   |
| Achicle System:                                                                                                    | TurboFile             |                             |         |   |
| AIPER AND WASHER - WI                                                                                                    | gelect TurkoFile Numi | ier.                        |         | - |
| mage Description                                                                                                    | stienza               |                             | -       |   |
| ARTS AUS WASHER WIL                                                                                                    |                       |                             |         |   |
| ARTS-BLECTRICAL SECT                                                                                                    |                       | Cancel                      |         |   |
| APPENDENT OF A DESCRIPTION OF A DESCRIPTION OF A DESCRIPT | and the second second |                             |         |   |
| ARTISTEX IENION OCCURS                                                                                                    |                       |                             |         |   |
|                                                                                                    |                       |                             |         |   |
|                                                                                                    |                       |                             |         |   |
|                                                                                                    |                       |                             |         |   |
|                                                                                                    |                       |                             |         |   |
|                                                                                                    |                       |                             |         |   |
|                                                                                                    |                       |                             |         |   |

In the **TurboFile** Pop-up window, select the **TurboFile** Number or if it is a new **LEA** Bus number not already listed, select **NEW**. In this exercise, you will select **NEW**. To do this, click the down arrow button. Click **NEW** and click **OK**.

| TurboFil                                          | e                                                                     |                                           |                                         |         |
|---------------------------------------------------|-----------------------------------------------------------------------|-------------------------------------------|-----------------------------------------|---------|
| Humber:                                           | Description o                                                         | rWork                                     |                                         |         |
| 000000002                                         |                                                                       |                                           |                                         |         |
| Equipment                                         | t Number:                                                             |                                           | vine                                    |         |
| 6060-0109                                         |                                                                       |                                           | UZ5CJAA2YC073539                        |         |
| Manufactu                                         | n er:                                                                 | 1921<br>2010                              |                                         |         |
| FREGHTUP                                          | NER CORPORATION (FRG                                                  | нŋ                                        |                                         |         |
|                                                   | 276202000000000                                                       |                                           |                                         |         |
| Model or 0                                        | component:                                                            |                                           |                                         |         |
| Model or (<br>F385-2000                           | Component:<br>(66 PASS ENO CAT 3126                                   | SN BYL24467.BODY SN S                     | 958740 TRAN SN 3211036689               |         |
| Model or (<br>P385-2000<br>Parts Used             | Component:<br>66 PASS ENO CAT 3126<br>d:                              | SN BYL 24467. BODY SN S                   | 958740 TRAN SN 3211 036689              | - 22    |
| Model or (<br>PS85-2000<br>Parts User<br>Part MFR | component:<br>(66 PASS ENO CAT 3126<br>d:<br>Part Rumber              | SN BYL 24467 BODY SN 9<br>Part Descriptio | 958740 TRAN SN 3211 036689<br>n VMRS Co | de Qty  |
| Model or (<br>F365-2000<br>Parts User<br>Part MFR | Component:<br>66 PASS ENO CAT 3126<br>d:<br>Part Rumber               | SN BYL24467.BODY SN S                     | 958740 TRAN SN 3211 036689<br>n VMRS Co | ide Qiy |
| Model or (<br>P365-2000<br>Parts User<br>Part MFR | Component:<br>66 PASS ENO CAT 3126<br>4<br>Part Rumber<br>Part Rumber | SN BYL24467.BODY SN S                     | 958740 TRAN SN 3211 036689<br>n VMRS Co | ide Qty |

Here the unique data regarding **TurboFile** Number, **LEA** Bus Number, Vin, Manufacturer and Model or Component are added to the **TurboFile**. To return to **TurboDoc**, click the **TurboDoc** icon in the tool bar.

| Were and washer - windshield 002035   Manufacturer:  Were and washer - windshield 002035   Mage Descriptions (4)  Parts-ELECTRICAL SECTION DRIVER CONTROL FREIGHTLINER  Parts-EXTERIOR SECTION WASHER - ELECTRIC STANDARD  Parts-EXTERIOR SECTION WASHER - ELECTRIC STANDARD  Parts-EXTERIOR SECTION WASHER - ELECTRIC STANDARD                                                                                                    | juipment Number:                      | VIN:                                   |
|----------------------------------------------------------------------------------------------------|---------------------------------------|----------------------------------------|
| Manufacturer:         TREIGHTLINER CORPORATION (FRGHT)         Model or Component:         TS65-2000:66 PASS:ENG CAT 3126 SN 8YL24467:BODY SN 9958740:TRAN SN 3211036689         /ehicle System:         WIPER AND WASHER - WINDSHIELD 002035         Image Descriptions (4)         PARTS-ELECTRICAL SECTION DRIVER CONTROL FREIGHTLINER         PARTS-EXTERIOR SECTION FRONT FREIGHTLINER         PARTS-EXTERIOR SECTION WIPERS - ELECTRIC STANDARD         PARTS-EXTERIOR SECTION WIPERS - ELECTRIC STANDARD | 80-0109                               | 4UZ6CJAA2YCG73539                      |
| REIGHTLINER CORPORATION (FRGHT)         Model or Component:         "S65-2000:66 PASS:ENG CAT 3126 SN 8YL24467:BODY SN 9958740:TRAN SN 3211036689         /ehicle System:         WIPER AND WASHER - WINDSHIELD 002035         Image Descriptions (4)         %ARTS-ELECTRICAL SECTION DRIVER CONTROL FREIGHTLINER         %ARTS-EXTERIOR SECTION FRONT FREIGHTLINER         %ARTS-EXTERIOR SECTION WIPERS - ELECTRIC STANDARD         %ARTS-EXTERIOR SECTION WIPERS - ELECTRIC STANDARD                        | anufacturer:                          |                                        |
| Model or Component:                                                                                                    | EIGHTLINER CORPORATION (FRGHT)        |                                        |
| S65-2000:66 PASS:ENG CAT 3126 SN 8YL24467:BODY SN 9958740:TRAN SN 3211036689  Vehicle System:  WPER AND WASHER - WINDSHIELD 002035  Image Descriptions (4) PARTS-ELECTRICAL SECTION DRIVER CONTROL FREIGHTLINER PARTS-ELECTRICAL SECTION FRONT FREIGHTLINER PARTS-EXTERIOR SECTION FRONT FREIGHTLINER PARTS-EXTERIOR SECTION WPERS - ELECTRIC STANDARD PARTS-EXTERIOR SECTION WPERS - ELECTRIC STANDARD                                                                                                    | odel or Component:                    |                                        |
| Vehicle System: WIPER AND WASHER - WINDSHIELD 002035 Image Descriptions (4) PARTS-ELECTRICAL SECTION DRIVER CONTROL FREIGHTLINER PARTS-EXTERIOR SECTION FRONT FREIGHTLINER PARTS-EXTERIOR SECTION WIPERS - ELECTRIC STANDARD PARTS-EXTERIOR SECTION WIPERS - ELECTRIC STANDARD PARTS-EXTERIOR SECTION WIPERS - ELECTRIC STANDARD                                                                                                    | 65-2000:66 PASS:ENG CAT 3126 SN 8YL24 | 467:BODY SN 9958740:TRAN SN 3211036689 |
| WIPER AND WASHER - WINDSHIELD 002035                                                                                                    | ehicle System:                        |                                        |
| mage Descriptions (4)<br>PARTS-ELECTRICAL SECTION DRIVER CONTROL FREIGHTLINER<br>PARTS-EXTERIOR SECTION FRONT FREIGHTLINER<br>PARTS-EXTERIOR SECTION WIPERS - ELECTRIC STANDARD                                                                                                    | MPER AND WASHER - WINDSHIELD 00203    | 35                                     |
| Image Descriptions (4)<br>PARTS-ELECTRICAL SECTION DRIVER CONTROL FREIGHTLINER<br>PARTS-EXTERIOR SECTION FRONT FREIGHTLINER<br>PARTS-EXTERIOR SECTION WIPERS - ELECTRIC STANDARD                                                                                                    |                                       |                                        |
| PARTS-ELECTRICAL SECTION DRIVER CONTROL FREIGHTLINER<br>PARTS-EXTERIOR SECTION FRONT FREIGHTLINER<br>PARTS-EXTERIOR SECTION WIPERS - ELECTRIC STANDARD                                                                                                    | nage Descriptions (4)                 |                                        |
| PARTS-EXTERIOR SECTION FRONT FREIGHTLINER PARTS-EXTERIOR SECTION WIPERS - ELECTRIC STANDARD                                                                                                    | ARTS-ELECTRICAL SECTION DRIVER CONTR  | OL FREIGHTLINER                        |
| PARTS-EXTERIOR SECTION WIPERS - ELECTRIC STANDARD                                                                                                    | ARTS-EXTERIOR SECTION FRONT FREIGHTL  | INER                                   |
|                                                                                                    | ARTS-EXTERIOR SECTION WIPERS - ELECTR | IC STANDARD                            |
| PARTS-WUS WASHER WULOW LVL INDTRILT                                                                                                    | ARTS-W/S WASHER W/LOW LVL INDTR LT    |                                        |
|                                                                                                    |                                       |                                        |
|                                                                                                    |                                       |                                        |
|                                                                                                    |                                       |                                        |
|                                                                                                    |                                       |                                        |
|                                                                                                    |                                       |                                        |
|                                                                                                    |                                       |                                        |
|                                                                                                    |                                       |                                        |

Note the Parts illustration books in the **Image Description** window. For information on the **WIPER BLADE ASSEMBLY**, double click on **PARTS-EXTERIOR SECTION WIPERS-ELECTRIC STANDARD** in the **Image Description** window.

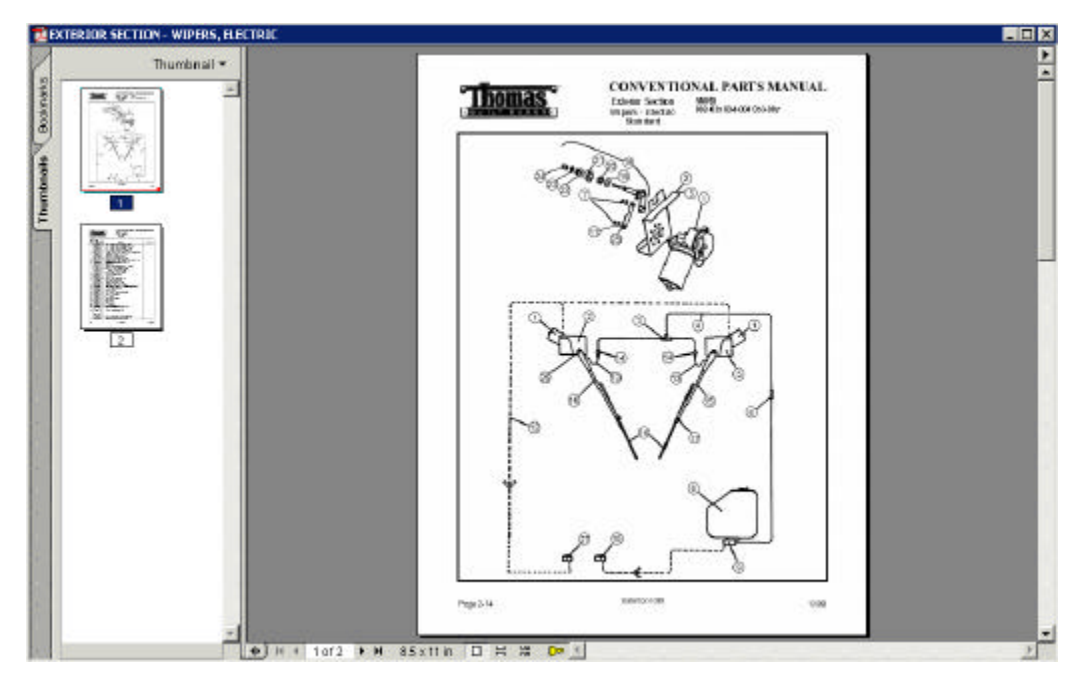

Here is the **ELECTRIC SECTION FOR THE WIPERS** for the <u>2000</u> <u>FREIGHTLINER 66 PASSENGER</u>.

| The second second second second second second second second second second second second second second second se | carson construction of                    |                      |     |                                                                                     |        |
|----------------------------------------------------------------------------------------------------|-------------------------------------------|----------------------|-----|-------------------------------------------------------------------------------------|--------|
| Inumonal •                                                                                                    |                                           |                      |     |                                                                                     |        |
| 122 <sup>m</sup>                                                                                                | -                                         |                      | _   |                                                                                     |        |
| <b>4</b>                                                                                                    |                                           |                      |     |                                                                                     |        |
| 22                                                                                                    |                                           | -                    |     | CONVENTIONAL PARTS                                                                  | MANUAL |
| 91                                                                                                    |                                           | hom                  | 35  | Exterior Section                                                                    |        |
| 201                                                                                                    | Dia dia dia dia dia dia dia dia dia dia d | 101 00               | sie | Wipers - Electric                                                                   |        |
|                                                                                                    |                                           |                      |     | Stardard                                                                            |        |
| -                                                                                                    | bori                                      | Pari                 |     |                                                                                     |        |
|                                                                                                    | Non.                                      | Number               | 94  | Description                                                                         | Notes  |
|                                                                                                    | 1.04                                      | 86808396             | 2   | Wpor - Windshield, Assembly (Arm & Black)                                           |        |
| 5                                                                                                    | 5 T                                       | 65806113             | 1.  | Motor - Wildshald Wipet, Assembly, Hight Side                                       |        |
|                                                                                                    |                                           | 00800149             | 1.1 | Motor - Windowed Wipet, Assembly, Left Salar                                        |        |
|                                                                                                    |                                           | 20.000000            | 14  | Provided - Winstein and Winner Plander. The Mount Florid Side                       |        |
|                                                                                                    |                                           | 25826375             | ÷.  | Connector - Tea. 316" x 316" x 316"                                                 |        |
|                                                                                                    |                                           | 66801046             | 1   | Connector - Hose, Brass they Skill                                                  |        |
|                                                                                                    | 2.4                                       | 25-103374            | AR  | Hose - Rubber, Wissisheld Wiper, 5/32"                                              |        |
|                                                                                                    |                                           | 25140367             | 1   | Bracket - Windshield Wiper, Electric, Top Moent, Left Side                          |        |
|                                                                                                    | 6                                         | 68801281             | 1   | Connector - Hylon, In-line, 3/16" x 3/16"                                           |        |
|                                                                                                    | 7                                         | 25359061             | 3   | Clip - Spring                                                                       |        |
|                                                                                                    |                                           | 25425377             | 1   | Canster - Pump, whitshell waster, Assentity                                         |        |
|                                                                                                    |                                           | 20820201             | 100 | Put - Notzen & Ree, Withdameet Waterier<br>Direction - Minarchine Witherheir Dottie |        |
|                                                                                                    |                                           | 25867377             | 1   | Pure - Windshield Washer, Electric                                                  |        |
|                                                                                                    | 11                                        | 52801178             | 1   | Sivitch - Windsheed Washer                                                          |        |
|                                                                                                    | "                                         | 25358061             | 2   | Washer - Flat                                                                       |        |
|                                                                                                    | 12                                        | 52801434             | AR  | Hartess - Wire, Wrschield Wiper                                                     |        |
|                                                                                                    | 12                                        | 65802389             | 1   | Hose - Wet Wper, Assembly                                                           |        |
|                                                                                                    |                                           | 65401254             | 2   | Taxing - Partool, Black, Well AVV<br>Consumers, Union, Westschiefel Weiser          |        |
|                                                                                                    | 14                                        | 65804060             | 2   | Arm., When Not with Narris Heavy Duty Assantia: 161                                 |        |
|                                                                                                    | 16                                        | 65804045             | 2   | Windshield West 20                                                                  |        |
|                                                                                                    | 17                                        | 85804584             | 2   | Nozzle - Wei Arm                                                                    |        |
|                                                                                                    | 11                                        | 258 11368            | 2   | Shaft - Wiljeer Motor, Electric, Assembly                                           |        |
|                                                                                                    | 11                                        | 658061M              | 2   | Waaheer - Rabber or Filteer                                                         |        |
|                                                                                                    | 3                                         | 65836181             | 8   | Nut-Hax, Shat                                                                       |        |
|                                                                                                    | 21                                        | 55805180<br>55805130 | 1   | Delay - Political Manufer                                                           |        |
|                                                                                                    | 22                                        | 65406128             | 2   | Worker - Lock                                                                       |        |
|                                                                                                    | 24                                        | 65806176             | 2   | Nut - Acom Cap                                                                      |        |
|                                                                                                    | 8                                         | 25357061             | 2   | Liek - Celve, Right & Loft                                                          |        |
|                                                                                                    | 28                                        | 68402876             | 2   | Spacer - Windshield Wiper, Heavy Duty                                               |        |
|                                                                                                    | 27                                        | 52801176             | 1   | Sivitch - Duni, Windshield Wiper                                                    |        |
|                                                                                                    |                                           | Het Shows            |     |                                                                                     |        |
|                                                                                                    |                                           | 13800232             | 2   | Bushing - Rabber #1918, Compound #25012                                             |        |
|                                                                                                    |                                           | 64804284             | 6.5 | Converter Makes Indias 2010" x 1140                                                 |        |

To identify the part number for the wiper blade, scroll to the bottom of Page Two.

To transfer the part number to **TurboSearch+**, copy the part number and paste it into **TurboSearch+**  $\square$ . Begin by clicking on the Text Select Tool icon  $\square$  in the tool bar. Highlight part number **65004043** and right click to copy it. Close out of Adobe **ACROBAT** by clicking the **X** button  $\square$  on the top right hand corner of the screen.

Click the **TurboSearch**+ con in the tool bar.

| TueboSearch+                                                                                                    |                                                                                                    |                                                        |
|----------------------------------------------------------------------------------------------------|----------------------------------------------------------------------------------------------------|--------------------------------------------------------|
| THOMAS                                                                                                    | CONNET BRICES BRY (TURKER)                                                                                                    |                                                        |
| hart Number: 0500400                                                                                                    | 3<br>3                                                                                                    | Sagrd                                                  |
| Part Nambors (2)                                                                                                    | Part Hamber                                                                                                    | Vehicle System (1)                                     |
| 81-19637<br>Turb 8509 4040                                                                                                    | NORTH CAROLINA DEPARTMENT OF PUBLIC INSTRU-                                                                                                  | 002-035-015                                            |
|                                                                                                    |                                                                                                    |                                                        |
| Part Descriptions (2)<br>9. ADE - WINDSHELD WI<br>9. ADE, 20 IN, 97Y 1                                                                                       | PER, 2018., 97Y 2                                                                                                    |                                                        |
| Part Descriptions (2)<br>DLACE - WINDSHELD WA<br>BLADE, 20 IN, GTY 1<br>Application Description                                                              | PER, 2018., GEY 2<br>na (22)<br>LE PERSE CONVERTINUE EXTENDE SECTION PRIME PER                                                               | INTELLET. THOMAS FOR THE                               |
| Part Descriptions (2)<br>DACE - VYNOSHELD YM<br>BLADE, 20 IN, GTV 1<br>Application Descriptio<br>D.ACE, 00, THOMAS BU<br>BLADE, 00, THOMAS BU                | PER, 301N., GTY 2<br>AR (22)<br>LT BUSES, CONVENTIONAL, EXTERIOR SECTION PROVIDERS - B<br>LT BUSES, CONVENTIONAL, EXTERIOR SECTION WPERS - B | IGHTLINER, THOMAS DULT DU<br>LECTRIC STAND ARD, THOMAS |
| Part Descriptions (2)<br>11.400 - MINISHELD M<br>BLADE, 20 IN, 917 1<br>Application Descriptio<br>11.400, 00, THOMAS DU<br>BLADE, 00, THOMAS DU<br>Role; (1) | PER, 3018., GTY 2<br>Ge (22)<br>LT DUSES, CONVENTIONAL, EXTERIOR SECTION PRONT PRO<br>LT DUSES, CONVENTIONAL, EXTERIOR SECTION WHERS - E     | IGHTLINEY, THOMAS BULT DU<br>LECTRIC STANDARD, THOMAS  |

You are now in **<u>TurboSearch+</u>**

Click To <u>CLEAR THIS SCREEN</u>.

Right click and paste part number **65004043** into the **Part Number** window. Click **Search.** 

See the applications for the **Wiper Blade Assembly** part number. Note the 9-digit **VMRS** code. **Double click** to **open** the VMRS code. **Double click** to **close** it.

| art Number: 85040                                                                                                    | Post to Turborile (Ports)                                                                                         | Segrah                    |
|----------------------------------------------------------------------------------------------------|----------------------------------------------------------------------------------------------------|---------------------------|
| rimary Cross-Refere                                                                                                    | ince(s);                                                                                                    |                           |
| Part Humbere (2)                                                                                                    | Manufacturer                                                                                                    | Vehicle System (1)        |
| 61-18537                                                                                                    | NORTH CAROLINA DEPARTMENT OF PUBLICINSTRU-                                                                        | 002-005-015               |
| THO 6500-4043                                                                                                    | NORTH CAROLINA DEPARTMENT OF PUBLIC INSTRU-                                                                       |                           |
| THOMAS BULT BUSES                                                                                                    | NSUPE 2-14                                                                                                    |                           |
| THOMAS BULT BUSES<br>THOMAS BULT BUSES                                                                                                    | NGURE 2-14<br>FIGURE 2-2                                                                                          |                           |
| FIGURES (2)<br>THOMAS BULT BUSES<br>THOMAS BULT BUSES<br>Part Descriptions (2)                                                                         | NSURE 2-14<br>NOURE 2-2                                                                                           |                           |
| HIGHER (2)<br>THOMAS BULT BUSES<br>THOMAS BULT BUSES<br>Part Descriptions (2)<br>BLACC - WINDSHELD (                                                   | NSURE 2-14<br>FROURE 2-2                                                                                          |                           |
| HOURDE (2)<br>THOMAS BULT BUSES<br>THOMAS BULT BUSES<br>Part Descriptions (2)<br>DLADE - WIND SHELD VI<br>BLADE, 20 IN, GTY 1                          | NGURE 2-14<br>FIGURE 2-2<br>FIGT, 20 IN, GIY 2                                                                    |                           |
| Howas built buses<br>THOMAS BUILT BUSES<br>THOMAS BUILT BUSES<br>Part Descriptions (2)<br>BLADE, 20 IN, GTY 1<br>Application Descriptio                | HOURE 2-14<br>FIOURE 2-2<br>FIETT, 20 N, OFY 2<br>MIS (22)                                                        |                           |
| HOWAS BULT BUSES<br>THOMAS BULT BUSES<br>THOMAS BULT BUSES<br>Part Bosenptions (2)<br>BLADE, 20 N, GTY 1<br>READE, 20 N, GTY 1<br>READE, 00, THOMAS BA | NSURE 2-14<br>FROURE 2-2<br>FRET, 20 NJ, GTV 2<br>HIS (22)<br>JUL BUSSS, CONVENTIONAL, EXTERIOR SECTIONFRONT FREM | HTLINER, THOMAS BUILT BUT |

To paste the Thomas Built part number information into TurboFile, right click on **Thomas Built Buses, Inc. (THMBL)** above the **Part Number** window. Click **Post To TurboFile (Parts).** 

6. Create, Save and Reopen a TurboFile List of Part Selections.

| La Heetiroon                                                                          | . D× |
|---------------------------------------------------------------------------------------|------|
| [1] 1] 1 = =                                                                          |      |
| Multiple Part Description Selection                                                   |      |
| Pert Besorigitions (2)<br>BLADE - WINGSHELD WHER, 20 N., 9TY 2<br>BLADE, 20 N., 9TY 1 |      |
| Qercel                                                                                |      |

Select the first record **BLADE – WINDSHIELD WIPER, 20 IN., QTY 2**. This

descriptive information will be recorded in the **TurboFile** second.

| TurboFi    | e                    |                        |                        |            |     |
|------------|----------------------|------------------------|------------------------|------------|-----|
| Aumber:    | Description a        | í Warka                |                        |            |     |
| 8000003002 | 2                    |                        |                        |            |     |
| Coulpmen   | it Number;           | VIII                   | 6                      |            |     |
| 0000-0109  | 1                    | Q.);                   | 5CJAA2YC973539         |            |     |
| Manufacto  | iner:                |                        |                        |            |     |
| TREIGHTU   | NET COMPORATION (PRO | HT)                    |                        |            |     |
| Model or   | Component:           |                        |                        |            |     |
| F985-2000  | 66 PASS ENG CAT 3126 | SN8YL24467 BODY SN 995 | 1740: TRANISN 32110366 | 89         |     |
| Parts Uss  | d:                   |                        |                        |            |     |
| David MED  | Part Humber          | Part Description       |                        | MRS Code   | Qty |
|            |                      |                        |                        |            |     |
| THVEL      | 65004043             | CLADE - WINDSHE        | DWPD5,2014,QTY 0       | 02-035-015 | 1   |
| THVEL      | 65004043             | BLADE - WINDSHE        | DWP04,2014,014 0       | 02-035-015 | 1   |
| abor Sur   | 85004043<br>1911972  | BLADE - YANDSHB        | DWPDT, 2014, QTY O     | 02-035-015 | 1   |

Here the part number and necessary details describing it are posted to

**TurboFile**, which can be printed or saved to a file. This same screen can be edited or added to as you wish. You can also create a **TurboNote** to record information concerning this vehicle/part number etc.

Click Save Icon in Tool Bar Menu to save this **TurboFile** 

| arch Methods                                                                                | He for Gab                                        |                |                                                                                                    |                  |
|---------------------------------------------------------------------------------------------|---------------------------------------------------|----------------|----------------------------------------------------------------------------------------------------|------------------|
|                                                                                             | 1944                                              |                | 1 B- 24 P                                                                                                    |                  |
| TurboFile                                                                                   | <br>⊈use                                          |                |                                                                                                    |                  |
| Number:                                                                                     | Savo                                              | Corl+S         |                                                                                                    |                  |
| 000000002 -<br>Equipment NL<br>6080-0109                                                    | Page Setyp<br>Print Preytew<br>Print              | Qui+P          | VIN:<br>4UZECJAAZYC073539                                                                                                |                  |
| Manufacturer                                                                                | Protoronces                                       |                |                                                                                                    |                  |
|                                                                                             |                                                   |                |                                                                                                    |                  |
| Model or Con<br>FS66-2000:66 P<br>Parts Used:<br>Part MFR Pa<br>Thhe 65                     | Lend To<br>NSELENG CAT 34<br>Int Humber<br>004043 | )<br>26 SN 8YL | 24457:BOOY SN 9668740; TRAN SN 321 1036568<br>Part Description VMRS Ct<br>BLADE - WINDS HELD VUPER, 20 IN., 97V 002-035- | ode Oty<br>O1S 1 |
| Model or Con<br>FSS6-2000:66 P.<br>Parts Used:<br>Part MFR Pa<br>THNR: SS                   | Jendito<br>NSSIENIO CAT 31<br>rt Humber<br>004043 | 7              | 24457:BOOY SN 9668740 TRAN SN 3211036668<br>Part Description VMRS C<br>BLADE - WINDSHELD YNPER, 20 N., 9TV 002-035-      | ode Oty<br>OIS 1 |
| Model or Con<br>1956-2003 65 Pr<br>Perts Useds<br>Pert MER 196<br>Third: 65<br>Labor Summar | Send to<br>NSSIENO CAT 34<br>et Humber<br>004048  | 26 SN BYL      | 24457:BOOY SN 9668740 TRAN SN 3211036668<br>Part Description VMRS C<br>BLADE - WINDSHELD YNPER, 20 N., 9TV 002-035       | ode Oty<br>OIS 1 |

Click File Close to close TurboFile

| umber:      |               | 10000             |           |       |
|-------------|---------------|-------------------|-----------|-------|
|             | Reservation a | f Morile:         |           |       |
| quipment    | Number:       | VIR               |           |       |
|             |               |                   |           |       |
| hanufaetur  | (det)         |                   |           |       |
|             |               |                   |           |       |
| toshit or C | amponare      |                   |           |       |
| arte Used   | t             |                   |           |       |
| art MER     | Part Bounding | Part Description  | UMRS Code | Q6y   |
|             |               |                   |           |       |
|             |               |                   |           |       |
|             |               |                   |           |       |
|             |               |                   |           |       |
| abor Sum    | marge         |                   |           |       |
|             | SRY Code      | Eator Description | VMRS Code | Hours |
| BR-Code     |               |                   |           |       |
| abor Sum    | SRY Code      | Eator Description | VMRS Code | Hour  |

TO Reopen TurboFile , click either in the TurboFile Number window or in the Equipment Number window and press enter. Clicking in the TurboFile Number window will allow you to access the file by TurboFile Number. Clicking in the Equipment Number window will allow you to access the file by the LEA Number. In this situation, click and press enter in the Equipment Number window.

| 5  | FleetCross      |            |           |             |                          | _ 🗆 ×                         |
|----|-----------------|------------|-----------|-------------|--------------------------|-------------------------------|
| 1  | earch Methods E | tile Edit  |           | 3. 3- AI    |                          |                               |
| Ē  |                 | Calastia   |           | <u> </u>    | 8                        |                               |
| ľ  | urborile Numbe  | r Seleccio |           |             | Province                 |                               |
|    | Equipment Nun   | nber       | Number    | Description | VIN<br>1HTSCABN9VH283027 | Manufacturer                  |
|    | 6080-0109       |            | 000000002 |             | 4UZ6CJAA2YCG73539        | FREIGHTLINER CORPORATION (FRG |
|    |                 |            |           |             |                          |                               |
|    |                 |            |           |             |                          |                               |
|    |                 |            |           |             |                          |                               |
|    |                 |            |           |             |                          |                               |
|    |                 |            |           |             |                          |                               |
|    |                 |            |           |             |                          |                               |
|    |                 |            |           |             |                          |                               |
|    |                 |            |           |             |                          |                               |
|    |                 |            |           |             |                          |                               |
|    |                 |            |           |             |                          |                               |
|    |                 |            |           |             |                          |                               |
|    |                 |            |           |             |                          |                               |
|    |                 |            |           |             |                          |                               |
|    |                 |            |           |             |                          |                               |
|    | •               |            |           |             |                          | ×                             |
| 16 |                 |            |           | [           |                          |                               |
|    |                 |            |           |             | ancel                    |                               |
| 1  |                 |            |           |             |                          |                               |

You now can see the details relating to the **LEA BUS Number** listed. By scrolling to the right is at the bottom of the screen, you will even note the date the files were created and by whom. To open the file, **double click** on the **LEA number** 

**6080-0109**. If you would like to add more part number data to this **TurboFile 1**, you can do so.

7. Create TurboNote 11 To Record Unique Vehicle Information

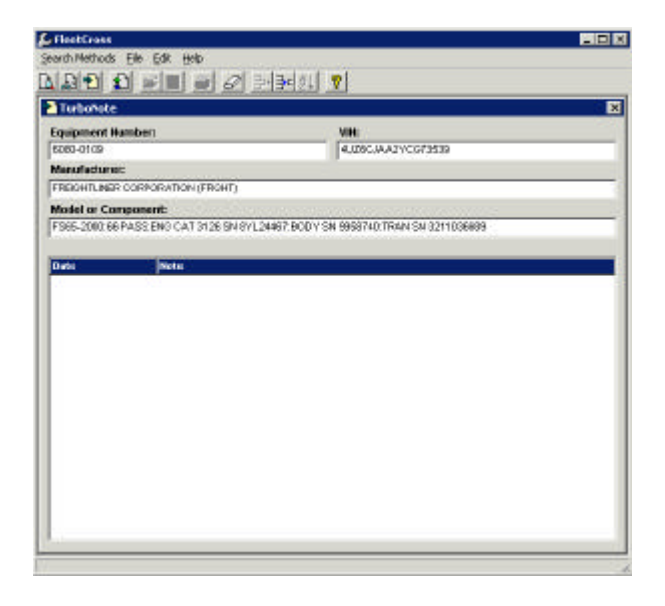

Click **TurboNote** icon in tool bar menu. In the Equipment Number window, key in the LEA number of the vehicle (6080-0109). Press Enter.

| _ |
|---|
| _ |
|   |
|   |
|   |
| _ |
|   |
|   |
|   |
|   |
|   |
|   |
|   |
|   |
|   |
|   |
|   |
|   |
|   |
|   |
|   |
|   |
|   |
|   |
|   |
|   |
|   |

Click **Insert Row** in the tool bar menu and key in the note. Should you choose to delete a record, you can click **Delete Row** in the tool bar menu. When you delete a record in this manner, it is still visible but has a line through it.

Click the SAVE Icon in the tool bar menu, then <u>File Close</u>.

**TurboNote C** as above. In addition, you can access the note by right clicking over the existing **Equipment** Number or **Vin** Number in **TurboDoc**.